## Appendix I Collector V5 QA Tracking Instructions

| Trauma Data Editor                                                                                                    |                  |
|----------------------------------------------------------------------------------------------------|------------------|
| Demographic Injury Prehospital Referring Facility ED/Resus Patient Tracking Providers Procedures Diagnoses Outcome QA Tracking Memo Custom                                                                                                    |                  |
| 2QA Items QA Tracking Notes                                                                                                    | Section Complete |
| A Iteris A Tracking Notes 3<br>ACS/Questions User Defined Questions Filters NTDB Complications<br>Category QA Item Response Occurrence Date QA Tracking<br>Select the QA Tracking Module (1), QA Items<br>(2-3) - ACS Questions, User Defined<br>Questions, Filters, and NTDB<br>Complications/Hospital Events.<br>See specific QA Items definitions below. | Section Lomplete |
|                                                                                                    | Custom           |
| ✓ Check IDX Save and Exit Save and Exit                                                                                                    | Prev 🕑 Next      |
| Allen, James W Arrive: 12/3/2018 Trauma Number: 20153576 MRN: 60002984562                                                                                                    |                  |

|          | ACS Ouestions             | These are default                                                                                                    | ACS Questions                                                                                                    | Use as needed.                                                                                                    |
|----------|---------------------------|----------------------------------------------------------------------------------------------------|----------------------------------------------------------------------------------------------------|----------------------------------------------------------------------------------------------------|
|          |                           | questions in the system.                                                                                                    | Record       Edit       Novigate         ?       BM/EDH with Caracitory > 4 hrs after Anival         ?       SDM/EDH with Caracitory > 4 hrs after Anival         ?       SDM/EDH with red for of Exhibited         ?       Renchabration with red for of Exhibited         ?       Renchabration with red for of Exhibited         ?       Renchabration with red for of Exhibited         ?       Renchabration with red for of Exhibited         ?       Renchabration with red for of Exhibited         ?       Renchabration with red for of Exhibited         ?       Renchabration with red for of Exhibited         ?       Renchabration with red for of Exhibited         ?       Renchabration with red for of Exhibited         ?       Renchabration with red for of Exhibited         ?       Invision of Databrate Rel relivel         ?       Invision of Databrate Relivel         ?       Invision of Databrate Relivel         ?       HNP Poabre | Select the date and QA Tracking box at the bottom of the<br>page to include the responses to any of these question in<br>the records QA Tacking page.                                                                                                    |
|          |                           |                                                                                                    |                                                                                                    |                                                                                                    |
| QA ITEMS | User Defined<br>Questions | Custom QI related<br>questions can be created<br>here.                                                                                        | Record       Eds       Neingate         This is the favorities speed screen. To configure your User Defined Questions go to the Admin Module, select the Menu Catalog option and select the User Defined Questions menu (Menu ID Issue030). Next, go into Registry Module, select User System Setup; and configure 'User Defined Questions Quick List' tab with desired questions.                                                                                                    | Consult with the DOH Trauma Registry Coordinator for instructions.                                                                                                    |
|          | Filters                   | This lists all class I, II<br>and trending audit<br>filters. Custom audit<br>filters can be created<br>here. Defaults to the<br>speed screen. | Click on filter tab - select the filter(s) – occurrence<br>date in the DATE section and mark a Y in the QA<br>Tracking – choose all the filters that pertain to the<br>patient – If there is a filter that needs more<br>description – double click on the filter and use the<br>NOTES for more description – click OK – when all<br>done with the filters select OK.                                                                                                    | When you click on the filter – you will see the <u>image</u><br><u>below</u> , which typically list ALL class I filters as favorites.<br>Select additional filters – this is where you add other<br>filters that are on your filter list.<br>Date – the occurrence date the filter occurred.<br><b>QA tracking should always be marked yes (Y)</b> . |
|          | NTDB<br>Complications     | List of all NTDB<br>complications.                                                                                                    | Use these FIRST, do not choose the same one in the filters tab.                                                                                                    | See the data dictionary for a complete list along with<br>their definitions. Referred to as Hospital Complications.                                                                                                    |

Filters

| This is the favorites speed screen. Go to the menu              | to set your favorites/frequently used menu items               |                                                    |
|-----------------------------------------------------------------|----------------------------------------------------------------|----------------------------------------------------|
| 🗖 Missed Injury dx after discharge                              | 🔲 Trauma Death                                                 | Open fracture not surgically corrected in 24 hours |
| 🔲 Over Triage                                                   | 🔲 Delay in Physician Response                                  | Pre-Hospital Medication Issues                     |
| 🔲 Under Triage - Trauma Code - Full                             | Interesting Case                                               | Un-necessary repeat imaging                        |
| Patient receives head CT >1 hour from time of arrival (arrival) | All patients with ISS >= 16                                    | 🔲 Delay in Diagnosis                               |
| 🔲 Overtriage - partial (alert)                                  | No arrival of Trauma Surgeon for FTTA                          | Other Prehospital                                  |
| 🔲 Undertriage - partial (alert)                                 | Trauma Narrator not used for activations                       | SNAT/NAT                                           |
| ICH pts on anticoags not reversed within 2 hrs                  | $\square$ Lack of required trauma documentation on activations | Indicated Procedure Not Performed                  |
| Other Case Managment Issues not listed                          | 🔲 Less than 2 sets of VS taken on each trauma patient          |                                                    |
| All Full activations                                            | Transported to Appropriate Facility                            |                                                    |
| Admit to ICU under care of Hospitalist                          | Outside Hosptial Issues/Concerns                               |                                                    |
| C-Spine issues                                                  | Cardiac Arrest Outside of ED ie, CT                            |                                                    |
| 🔲 Patients with elevated BA or +tox screen who did not re       | Mass Transfusion Protocol Initiated                            |                                                    |
| Backboard removal >20 min                                       | 🔲 Non Trauma Death                                             |                                                    |
| 🗌 🔲 No trauma surgeon consult for 2 or more system injuries     | 🔲 Open fracture not given antibiotics in 1 hour of arrival     |                                                    |
|                                                                 |                                                                |                                                    |
| Select Additional Filters                                       | Date 🗾                                                         |                                                    |
|                                                                 |                                                                |                                                    |
|                                                                 | QA Tracking                                                    |                                                    |
|                                                                 |                                                                |                                                    |
|                                                                 |                                                                |                                                    |
| $\checkmark$ <u>OK</u> $\times$ <u>Cancel</u>                   |                                                                |                                                    |
|                                                                 |                                                                |                                                    |

х

## SELECT FILTERS – Incude Occurrence Date and QA Tracking Yes (Y) (The ones that pop up first are the facility favorites – Class I and II Filters)

| 🗄 Tr         | rauma Data Editor                                       |                                                   |                                                       |
|--------------|---------------------------------------------------------|---------------------------------------------------|-------------------------------------------------------|
| Dem          | ographic Injury Prehospital Referring Facility ED/Resus | Patient Tracking Providers Procedures Diagnoses   | Outcome QA Tracking Memo Custom                       |
| QAI          | tems QA Tracking Notes                                  |                                                   | Screen Complete                                       |
|              |                                                         |                                                   |                                                       |
|              |                                                         |                                                   |                                                       |
|              | Filters                                                 |                                                   |                                                       |
|              | This is the favorites speed screen. Go to the men       | u to set your favorites/frequently used menu item | 5.                                                    |
|              |                                                         |                                                   | Lack of VS documentation                              |
|              | Induite Death     Transfer Out of Appropriate Facility  | Over Triage                                       | No Pediatric BP taken in the ED                       |
|              | Other Case Management not listed                        | Mass Transfusion protocol initiated               | No Temperature taken in the ED                        |
|              | Positive EAST scan - not directly to OB                 | Delay in Physician Besponse                       | backboard removal time >20 min                        |
|              | No VTE prophylaxis w/in 72 hrs (except SCD)             | Overtriage (partial activation - trauma alert)    | Elevated BA or + tox screen who did not receive SBIB1 |
|              | ICH pts on anticoagulants not reversed w/in 2 hrs       | Undertriage (partial activation - trauma alert)   | Delay of Pain Medication                              |
|              |                                                         | ABG not done on FTTA                              | □ Interesting Case                                    |
|              |                                                         | Inappropriate Midlevel response to trauma         |                                                       |
|              | Missed Injury (Type II dx after tertiary assessment)    |                                                   |                                                       |
|              | · · · · · · · · · · · · · · · · · · ·                   |                                                   |                                                       |
|              | Select Additional Filters                               | Date 05/18/2015 I                                 |                                                       |
|              |                                                         |                                                   |                                                       |
|              |                                                         | QA Tracking <b>Y</b>                              |                                                       |
|              |                                                         |                                                   |                                                       |
|              |                                                         |                                                   |                                                       |
|              | V OK X Cancel                                           |                                                   |                                                       |
|              |                                                         |                                                   |                                                       |
|              |                                                         |                                                   |                                                       |
|              |                                                         |                                                   |                                                       |
|              |                                                         |                                                   |                                                       |
|              |                                                         |                                                   | Custom                                                |
| $\checkmark$ | Check Save Save and Exit 😂 Print                        | × Close                                           | Prev Next                                             |
| <u> </u>     |                                                         |                                                   | 7 MBN:                                                |

Additional filters box that are not in favorites.

| "Filters"                                                    | x                   |                                          |                                                                     |                                                       |
|--------------------------------------------------------------|---------------------|------------------------------------------|---------------------------------------------------------------------|-------------------------------------------------------|
| Favorites                                                    | 100                 |                                          |                                                                     |                                                       |
| 9999, Trauma Death                                           |                     |                                          |                                                                     |                                                       |
| 10028, Transfer Out of Appropriate Facility                  | 🛛 🗙 Cancel          |                                          |                                                                     |                                                       |
| 10210, Other Case Management not listed                      |                     |                                          |                                                                     |                                                       |
| 10205, Positive FAST scan - not directly to OR               | Search              |                                          |                                                                     |                                                       |
| 10206, No VTE prophylaxis w/in 72 hrs (except SCD)           | Show <u>A</u> ll    |                                          |                                                                     |                                                       |
| 10207, ICH pts on anticoagulants not reversed w/in 2 hrs     |                     |                                          |                                                                     |                                                       |
| 10030, Under Triage                                          |                     |                                          |                                                                     |                                                       |
| 10021, Missed Injury                                         | Add to              |                                          |                                                                     |                                                       |
| 10200, Missed Injury (Type II dx after tertiary assessment)  | Fa <u>v</u> orites  | bital Referring Facility ED/Resu         | s Patient Tracking Providers Procedures Diagnoses                   | Outcome QA Tracking Memo Custom                       |
| 10201, Missed Injury (Type III dx after dc from hospital)    |                     |                                          |                                                                     | Screen Complete                                       |
| 10025, Over Triage                                           |                     |                                          |                                                                     |                                                       |
| 10204, Mass Transfusion protocol initiated                   |                     |                                          |                                                                     |                                                       |
| 9004, Delay in Physician Response                            |                     | <u> </u>                                 |                                                                     |                                                       |
| 10202, Uvertriage (partial activation - trauma alert)        |                     |                                          |                                                                     |                                                       |
| 10203, Undertriage (partial activation - trauma alert)       |                     | speed screen. Go to the me               | nu to set your favorites/frequently used menu ite                   | ems.                                                  |
| 10203, Abd not done on FintA                                 |                     |                                          |                                                                     |                                                       |
| 10206, mappropriate midlevenesponse to tradma                |                     |                                          |                                                                     |                                                       |
| 10212 Lack of VS documentation                               |                     |                                          | Missed Injury (Type III dx after dc from hospital)                  | Lack of VS documentation                              |
| 10220. No Pediatric BP taken in the ED                       |                     | propriate Facility                       | 🔲 Over Triage                                                       | No Pediatric BP taken in the ED                       |
| 10221. No Temperature taken in the ED                        |                     | gement not listed                        | Mass Transfusion protocol initiated                                 | No Temperature taken in the ED                        |
| 10217, backboard removal time >20 min                        |                     | in - not directly to OR                  | Delay in Physician Response                                         | backboard removal time >20 min                        |
| 10216, Elevated BA or + tox screen who did not receive SBIR1 | l referral          | is w/in 72 brs (except SCD)              | Overtriage (partial activation - trauma alert)                      | Elevated BA or + tox screen who did not receive SBIB1 |
| 10012, Delay of Pain Medication                              |                     | and and a set of concept of the 2 has    | Undertained (anticipation for the derivation)                       | Delau - ( Deia Madiantian                             |
| 10222, Interesting Case                                      |                     | aguiants not reversed w/in 2 hrs         | <ul> <li>Undertriage (partial activation - trauma alert)</li> </ul> | Delay of Pain Medication                              |
| 🕀 Standard                                                   |                     |                                          | I✓ ABG not done on FTTA                                             | Interesting Case                                      |
| 🕀 User Defined                                               |                     |                                          | Inappropriate Midlevel response to trauma                           |                                                       |
| /, Not Applicable                                            |                     | e II dx after tertiary assessment)       | All Full activations                                                |                                                       |
| ?, Unknown                                                   |                     |                                          |                                                                     |                                                       |
|                                                              | Select Additional I |                                          | Data 05/19/2015                                                     |                                                       |
|                                                              |                     | 1.010                                    |                                                                     |                                                       |
| Click in the box to see                                      |                     |                                          |                                                                     |                                                       |
| more filters                                                 |                     |                                          | QA Tracking   Y                                                     |                                                       |
| more milers.                                                 |                     |                                          |                                                                     |                                                       |
|                                                              |                     |                                          |                                                                     |                                                       |
|                                                              | L Car X a           | .1                                       |                                                                     |                                                       |
|                                                              |                     | incel                                    |                                                                     |                                                       |
|                                                              |                     |                                          |                                                                     |                                                       |
|                                                              |                     |                                          |                                                                     |                                                       |
|                                                              |                     |                                          |                                                                     |                                                       |
|                                                              |                     |                                          |                                                                     |                                                       |
|                                                              |                     |                                          |                                                                     | Custom                                                |
|                                                              | 0                   | 1 1 -                                    | 1                                                                   |                                                       |
|                                                              | Chec <u>k</u>       | Save and E <u>x</u> it 🛛 🎯 <u>P</u> rint | X. Close                                                            | Prev Prev                                             |
|                                                              |                     |                                          | Arrive: 5/18/2015 Trauma Number: 20150                              | 647 MBN:                                              |

### All Filters Selected

| 211<br>211 | Trauma Data Edit           | or                              |             |                 |                 |           |                   |               | _ 🗆 🗙           |
|------------|----------------------------|---------------------------------|-------------|-----------------|-----------------|-----------|-------------------|---------------|-----------------|
|            | Demographic Injury Prehosp | ital Referring Facility ED/Resu | Patient Tra | cking Providers | Procedures Diag | noses Ou  | utcome QA Trackin | g Memo Custom |                 |
|            | QA Items QA Tracking Note: | 5                               |             |                 |                 |           |                   | ·             | Screen Complete |
|            | a construction of some     | -                               |             |                 |                 |           |                   |               |                 |
| ll r       | ACS/Questions              | Liser Defined Questions         | F           | ilters          | NTDB Comp       | lications |                   |               |                 |
| "          |                            |                                 |             |                 |                 |           |                   |               |                 |
| ll r       |                            |                                 |             |                 |                 |           |                   |               |                 |
|            |                            |                                 |             |                 |                 |           |                   |               | -               |
|            | Category                   | QA Item                         |             |                 | Re              | sponse (C | Occurrence Date   | QA Tracking   | 🖉 <u>E</u> dit  |
|            | Filters                    | Trauma Death                    |             |                 | Ye              | s ()      | 02/25/2015        | Yes           | Delete          |
|            | Filters                    | All Full activations            |             |                 | Ye              | s ()      | 02/25/2015        | Yes           |                 |
|            | Filters                    | Delay in Physician Response     |             |                 | Ye              | s O       | 2/25/2015         | Yes           | Set PI Track    |
|            |                            |                                 |             |                 |                 |           |                   |               |                 |
|            |                            |                                 |             |                 |                 |           |                   |               |                 |
|            |                            |                                 |             |                 |                 |           |                   |               |                 |
|            |                            |                                 |             |                 |                 |           |                   |               |                 |
|            |                            |                                 |             |                 |                 |           |                   |               |                 |
|            |                            |                                 |             |                 |                 |           |                   |               |                 |
|            |                            |                                 |             |                 |                 |           |                   |               |                 |
|            |                            |                                 |             |                 |                 |           |                   |               |                 |
|            |                            |                                 |             |                 |                 |           |                   |               |                 |
|            |                            |                                 |             |                 |                 |           |                   |               |                 |
|            |                            |                                 |             |                 |                 |           |                   |               |                 |
|            |                            |                                 |             |                 |                 |           |                   |               |                 |
|            |                            |                                 |             |                 |                 |           |                   |               |                 |
|            |                            |                                 |             |                 |                 |           |                   |               |                 |
|            |                            |                                 |             |                 |                 |           |                   |               |                 |
|            |                            |                                 |             |                 |                 |           |                   |               |                 |
|            |                            |                                 |             |                 |                 |           |                   |               |                 |
|            |                            |                                 |             |                 |                 |           |                   |               |                 |
| ll         | 1                          |                                 |             |                 |                 |           |                   |               |                 |
|            |                            |                                 |             |                 |                 |           |                   |               | Custom          |
| Γ          | ✓ Check Save               | Save and Exit Save and Exit     |             | ,               |                 |           |                   |               | Prev Next       |
| L          | arson, Ella M              |                                 | An          | ive: 2/18/2015  | Trauma Number:  | 20150190  | MRN: 6000475      | 3384          | A *             |

#### NEED MORE INFORMATION IN A SPECIFIC FILTER – add information to NOTES

### If it is not clear why the filter was chosen, please provide more information (double click on the filter to provide more information)

| al noune bate cator                                                                                                    |                                                |
|----------------------------------------------------------------------------------------------------|------------------------------------------------|
| Demographic Injury Prehospital Referring Facility ED/Resus Patient Tracking Providers Procedures Diagnoses Outcome QA Tracking Memo Custom                                                              |                                                |
| QA Items QA Tracking Notes                                                                                                    | creen Complete                                 |
| ACS/Questions User Define QA Item Record Edit Browse Category QA Item Filters Trauma Des Filters Othere Category QA Item 10210 Other Case Management not listed Yes Yes Yes Yes Yes Yes Yes Yes Yes Yes | <u>E</u> dit<br><u>D</u> elete<br>Set PI Track |
|                                                                                                    | Custom                                         |
| ✓ Check Save and Exit Solution Print X Close                                                                                                    | Prev Next                                      |
| Arrive: 5/18/2015 Trauma Number: 20150647 MRN:                                                                                                    | A [ *                                          |

## List of NTDB Hospital Events/Complications – WA State Required Data Elements

| NTDB                                                   |                                                   | 23 |
|--------------------------------------------------------|---------------------------------------------------|----|
|                                                        |                                                   |    |
| Acute Kidney Injury                                    | Pressure Ulcer                                    |    |
| Acute Respiratory Distress Syndrome (ARDS)             | Superficial Incisional Surgical Site Infection    |    |
| Cardiac Arrest with CPR                                |                                                   |    |
| Deep Surgical Site Infection                           |                                                   |    |
| 🗖 Deep Vein Thrombosis (DVT)                           |                                                   |    |
| Extremity Compartment Syndrome                         |                                                   |    |
| Myocardial Infarction                                  |                                                   |    |
| 🗖 Organ / Space Surgical Site Infection                |                                                   |    |
| 🗖 Pulmonary Embolism                                   |                                                   |    |
| 🗖 Stroke / CVA                                         |                                                   |    |
| Unplanned Intubation                                   | Follow the Hospital Event definitions in the data |    |
| 🔲 Osteomyelitis                                        | dictionary before selecting.                      |    |
| Unplanned Return to the OR                             |                                                   |    |
| Unplanned Admission to the ICU                         |                                                   |    |
| Severe Sepsis                                          |                                                   |    |
| C Other                                                |                                                   |    |
| Catheter Associated Urinary Tract Infection (CAUTI)    |                                                   |    |
| Central Line Associated Bloodstream Infection (CLABSI) |                                                   |    |
| Ventilator Associated Pneumonia (VAP)                  |                                                   |    |
| Alcohol Withdrawal Syndrome                            |                                                   |    |
|                                                        |                                                   |    |
|                                                        |                                                   |    |
|                                                        |                                                   |    |
|                                                        |                                                   |    |

# QA Tracking Form – Use to document the QI process (see instructions below).

| 🔁 QA Tracking                                                                                    |            |
|--------------------------------------------------------------------------------------------------|------------|
| Record Edit Browse                                                                               |            |
| QA Item 9999 Trauma Death Date Opened 05/18/2015 Notes.   Location                               |            |
| Reviewed By Date Comment                                                                         |            |
|                                                                                                  |            |
|                                                                                                  | <b>_</b>   |
| Contributing Factors                                                                             |            |
|                                                                                                  |            |
| Determination System Related OFI Status Disease Related Grade Provider Related Care Given Status |            |
| Corrective Action Status                                                                         |            |
|                                                                                                  | ▲<br><br>▼ |
| ✓ Check ✓ <u>D</u> K × <u>C</u> ancel                                                            | _<br>      |

| SUNG     | Auto Trigger   | Click auto trigger – this<br>will bring over all the QI<br>items you selected in the<br>previous tab                                                                                                    | E Traves Dala falar<br>E Straves Dala falar<br>E Straves Dala falar<br>E |
|----------|----------------|----------------------------------------------------------------------------------------------------|----------------------------------------------------------------------------------------------------|
| QA TRACK |                | Treams Data Editor      Deconstantial Field      Deconstantial Field      Deconstantial Fi | And a Dark X Dool<br>And A Dark X Dool<br>And And X Dool<br>And And And And And And And And And And                                                                                                    |
|          | Each QA Filter | Click on each individual<br>Filter to open the QA<br>Tracking Form. Fill out<br>all pertinent<br>information.                                                                                                    | Use the QA Tracking Form to document the<br>QI process.                                                                                                    |

| QA item     | Defaulted from filter                                                                                              |                                                                                                    |                                                                     |
|-------------|----------------------------------------------------------------------------------------------------|----------------------------------------------------------------------------------------------------|---------------------------------------------------------------------|
| Date Opened | Date of filter event                                                                                               |                                                                                                    |                                                                     |
| NOTES       | Include all QI related                                                                                             |                                                                                                    |                                                                     |
|             | notes.                                                                                                    |                                                                                                    |                                                                     |
| Location    | Choose location where<br>specific filter occurred.                                                                 | <ul> <li>1, Resuscitation Room</li> <li>2, Emergency Department</li> <li>3, Operating Room</li> <li>4, Intensive Care Unit</li> <li>5, Step-Down Unit</li> <li>6, Floor</li> <li>7, Telemetry Unit</li> <li>8, Observation Unit</li> <li>9, Burn Unit</li> <li>10, Radiology</li> <li>11, Post Anesthesia Care Unit</li> <li>12, Special Procedure Unit</li> <li>13, Labor and Delivery</li> <li>14, Neonatal/Pediatric Care Unit</li> <li>90, Prehospital</li> <li>91, Referring Facility</li> <li>7, Not Applicable</li> <li>7, Unknown</li> </ul> |                                                                     |
| Loop Closed | Date this filter was<br>closed – if it is a trending<br>filter Class II the date<br>will be the discharge<br>date. | Loop closure is the last step in the QI process.                                                                                                    |                                                                     |
| Service     | What service is<br>responsible for the filter.                                                                     | 1, Trauma         2, Neurosurgery         3, Orthopedics         4, General Surgery         5, Pediatric Surgery         6, Cardiothoracic Surgery         7, Burn Services         8, Emergency Medicine         9, Pediatrics         10, Anesthesiology         11, Cardiology         12, Chaplain         13, Child Protective Team         14, Critical Care         15, Discharge Planner         16, Documentation Recorder         17, Drug/Alcohol Counselor                                                                               | There are 66 service options to choose from. Not all<br>are listed. |

| Provider                    | Select the provider                                                                                                    |                                                                                    |                                         |
|-----------------------------|----------------------------------------------------------------------------------------------------|------------------------------------------------------------------------------------|-----------------------------------------|
|                             | involved specifically                                                                                                    |                                                                                    |                                         |
|                             | with the fall out filter. if                                                                                                    |                                                                                    |                                         |
|                             | unknown leave blank.                                                                                                    |                                                                                    |                                         |
| Reviewed by                 | Choose the reviewer and                                                                                                    |                                                                                    | 20-27 are recommended custom additions: |
| neviewed by                 | date reviewed Add any                                                                                                    | 1, Case Manager                                                                    | 1 Case Manager                          |
|                             | nortinent comments                                                                                                    | 2 Cance                                                                            | 2. Grand Rounds                         |
|                             | per tillent comments.                                                                                                    | 2, Grand Hounds                                                                    | 3. M and M Review                       |
|                             |                                                                                                    | 4 Multi-Disciplinary Beview Q Search                                               | 4. Multi-disciplinary Review            |
|                             | Select ALL who have                                                                                                    | / Not Applicable Show All                                                          | 5. Risk Management                      |
|                             | reviewed the patient                                                                                                    | 5 Bisk Management                                                                  | 6. Trauma Committee                     |
|                             | record in regards to                                                                                                    | 6 Trauma Committee                                                                 | 7. Trauma Director                      |
|                             | this filter.                                                                                                    | 7. Trauma Director                                                                 | /, Not applicable                       |
|                             |                                                                                                    | ?. Unknown                                                                         | ?, Unknown                              |
|                             | The "Reviewed by"                                                                                                    |                                                                                    | 20. Trauma Nurse Manager                |
|                             | field is customizable.                                                                                                    | vatora -                                                                           | 21. Trauma Coordinator                  |
|                             |                                                                                                    |                                                                                    | 22. Trauma QI/PI Coordinator            |
|                             |                                                                                                    |                                                                                    | 23. Designee                            |
|                             |                                                                                                    |                                                                                    | 26. Orthonedic Surgeon                  |
|                             |                                                                                                    |                                                                                    | 27 EMS Representative                   |
|                             |                                                                                                    |                                                                                    |                                         |
| <b>Contributing Factors</b> | Choose all factors that                                                                                                    | 0, No Factors Identified                                                           |                                         |
|                             | have contributed to the                                                                                                    | 1, Provider - Error in Management                                                  |                                         |
|                             | specific filter.                                                                                                    | 2, Provider - Error in Technique                                                   |                                         |
|                             | of come more than the second second sec | 3, Provider - Delayed Diagnosis<br>4. Provider - Missed Diagnosis<br>Q. Searc      | n                                       |
|                             |                                                                                                    | 5, Provider - Deviation from Protocol Show All                                     |                                         |
|                             |                                                                                                    | 6, Provider - Deviation from Standard of Care                                      |                                         |
|                             |                                                                                                    | 21, System - Communication Deficiency                                              |                                         |
|                             |                                                                                                    | 22, System - Communication Failure<br>23, System - Departmental Deficiency         |                                         |
|                             |                                                                                                    | 24, System - Departmental Failure                                                  |                                         |
|                             |                                                                                                    | 25, System - Equipment or Supply Deficiency                                        |                                         |
|                             |                                                                                                    | 26, System - Equipment Failure                                                     |                                         |
|                             |                                                                                                    | 27, System - Protocol Dericlency<br>28 System - Protocol Failure                   |                                         |
|                             |                                                                                                    | 41, Mortality - Anatomical Diagnosis                                               |                                         |
|                             |                                                                                                    | 42, Mortality - DNR Order                                                          |                                         |
|                             |                                                                                                    | 43, Mortality - DOA or DOS                                                         |                                         |
|                             |                                                                                                    | 44, Mortality - Survival Probability<br>45. Mortality - Withdrawal of Life Support |                                         |
|                             |                                                                                                    | 61, Morbidity - Comorbidity                                                        |                                         |
|                             |                                                                                                    | 62, Morbidity - Disease Related                                                    |                                         |
|                             |                                                                                                    | 63, Morbidity - Other Pre-Existing Condition                                       |                                         |
|                             |                                                                                                    | 54, Morbidity - Patient Behavior or Refusal                                        |                                         |
|                             |                                                                                                    | ?, Unknown                                                                         |                                         |

| Determination                        | Choose whether it was<br>system, disease or<br>provider related (may be<br>1,2 or all 3)                                     | Determination System Related Y<br>Disease Related Provider Related                                                                                                    | Yes – Y<br>No – N<br>/ - Not Applicable<br>? – Unknown                                                                                   |
|--------------------------------------|----------------------------------------------------------------------------------------------------|----------------------------------------------------------------------------------------------------|----------------------------------------------------------------------------------------------------|
| OFI Status                           | Opportunity for<br>Improvement (OFI),<br>choose the correct<br>response. Usually<br>determined by the TPM,<br>TMD, or MTQIC. | 1, Unanticipated Event with Opportunity for Improvement         2, Event with Opportunity for Improvement         3, Event Without Opportunity for Improvement         4, Undetermined Opportunity for Improvement         7, Not Applicable         9, Unknown Event Outcome                                                                                                    |                                                                                                    |
| Grade                                | What disability grade<br>has occurred due to<br>injury.                                                                      | 0, Grade Not Assigned         1, Grade I - Non-Life-Threatening (No Lasting Disability)         2, Grade II - Potentially Life Threatening (No Residual Disability)         3, Grade III - Life Threatening (Residual Disability)         4, Grade IV - Death         /, Not Applicable         ?, Unknown                                                                                                    | This may be determined by Medical Director at some facilities.                                                                           |
| Acceptability / Care<br>Given Status | Choose correct response<br>for Acceptability of care<br>given.                                                               | 1, Acceptable       2, Acceptable with Reservations       3, Unacceptable       /, Not Applicable       ?, Unknown                                                                                                    | Was the care given acceptable?                                                                                                    |
| Corrective Action&<br>Status         | Choose type of<br>corrective action and<br>then choose type of<br>status.                                                    | <ul> <li>0. No Action Items Taken</li> <li>1. Education Offering</li> <li>2. Policy or Practice Guideline: Develop</li> <li>3. Policy or Practice Guideline: Revise</li> <li>4. Provider or Team Counseling</li> <li>5. Improve Resources</li> <li>6. Improve Resilities</li> <li>7. Improve Communication</li> <li>8. Referral to Department Head</li> <li>9. External Review</li> <li>10. Disciplinary Action</li> <li>11. Change in Provider Credentialing</li> <li>12. Administrative Action</li> <li>13. Suspension or Termination of Provider</li> <li>99. Other</li> <li>7. Unknown</li> <li>14. Discussion with Individual</li> <li>16. Referral to Prevised</li> <li>17. Referral to Prevised</li> <li>18. Referral to Previseal</li> <li>20. Track and Trend for Further Reporting</li> </ul> | Status:<br>1, Active<br>2, Pending<br>3, Closed Tagged for Follow-Up<br>4, Closed<br>/, Not Applicable<br>?, Unknown<br>Show <u>A</u> ll |

| 🔛 QA Tracking                                                                                                    |            |  |  |  |  |  |  |
|----------------------------------------------------------------------------------------------------|------------|--|--|--|--|--|--|
| Record Edit Browse                                                                                                    |            |  |  |  |  |  |  |
| QA Item 9999 Trauma Death   Location                                                                                                    | <u> </u>   |  |  |  |  |  |  |
| Reviewed By     Date     Comment       Image: Comment     Image: Comment       Image: Comment     Image: Comment       Image: Comment     Image | ▲<br><br>▼ |  |  |  |  |  |  |
| Contributing Factors                                                                                                    |            |  |  |  |  |  |  |
| Determination System Related OFI Status Disease Related Grade Provider Related Care Given Status                                                                                                    |            |  |  |  |  |  |  |
| Corrective Action Status                                                                                                    | ▲<br><br>▼ |  |  |  |  |  |  |
| ✓ Check ✓ <u>OK</u> × <u>Cancel</u>                                                                                                    |            |  |  |  |  |  |  |
|                                                                                                    |            |  |  |  |  |  |  |

|       | Notes Section | For Class I filters –<br>provide detailed hospital<br>summary, List invites and<br>imaging.                                                                                                    | Provide as much inform                                                                                                    | nation as possible.                                                    | Consider using a template such as the one below<br>which can be copied into each note. |
|-------|---------------|----------------------------------------------------------------------------------------------------|----------------------------------------------------------------------------------------------------|------------------------------------------------------------------------|----------------------------------------------------------------------------------------|
| NOTES |               | Trauma Data Editor         emographic       Injury       Prehospital       Referring Fa         IA Items       DA Tracking       Notes         ** Please clean up summary and remove verbiage         rauma Code      : Criteria         '' rauma Alert @      : Criteria:         UMMARY: This includes summary from the scen         OTALS MTP: PRBC      FFP         EATH?       Contributing factor         WITES: | acility ED/Resus Patient Tracking a that is not needed including this com a that is not needed including this com a circle a circle a circ | Providers       Procedures       Diagnoses       Out         nent **** | Icome QA Tracking Memo Custon<br>Section Complete                                      |
|       |               |                                                                                                    |                                                                                                    |                                                                        |                                                                                        |